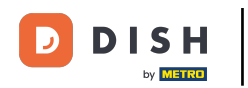

The first step is to log into your DISH Website Account. You will be automatically redirected to your DASHBOARD.

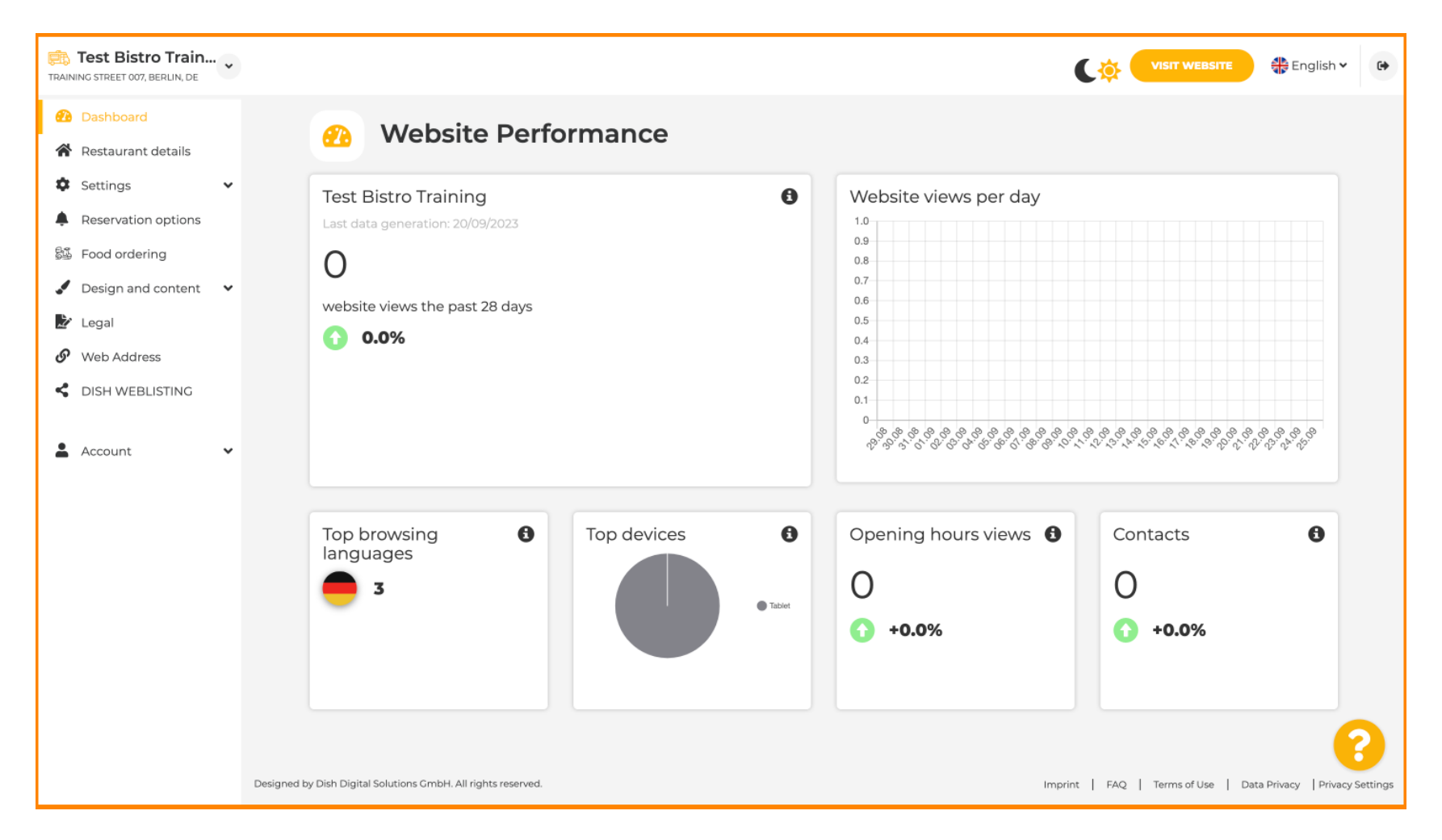

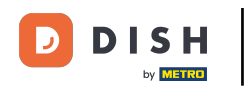

## Now click on Design and content in the menu.

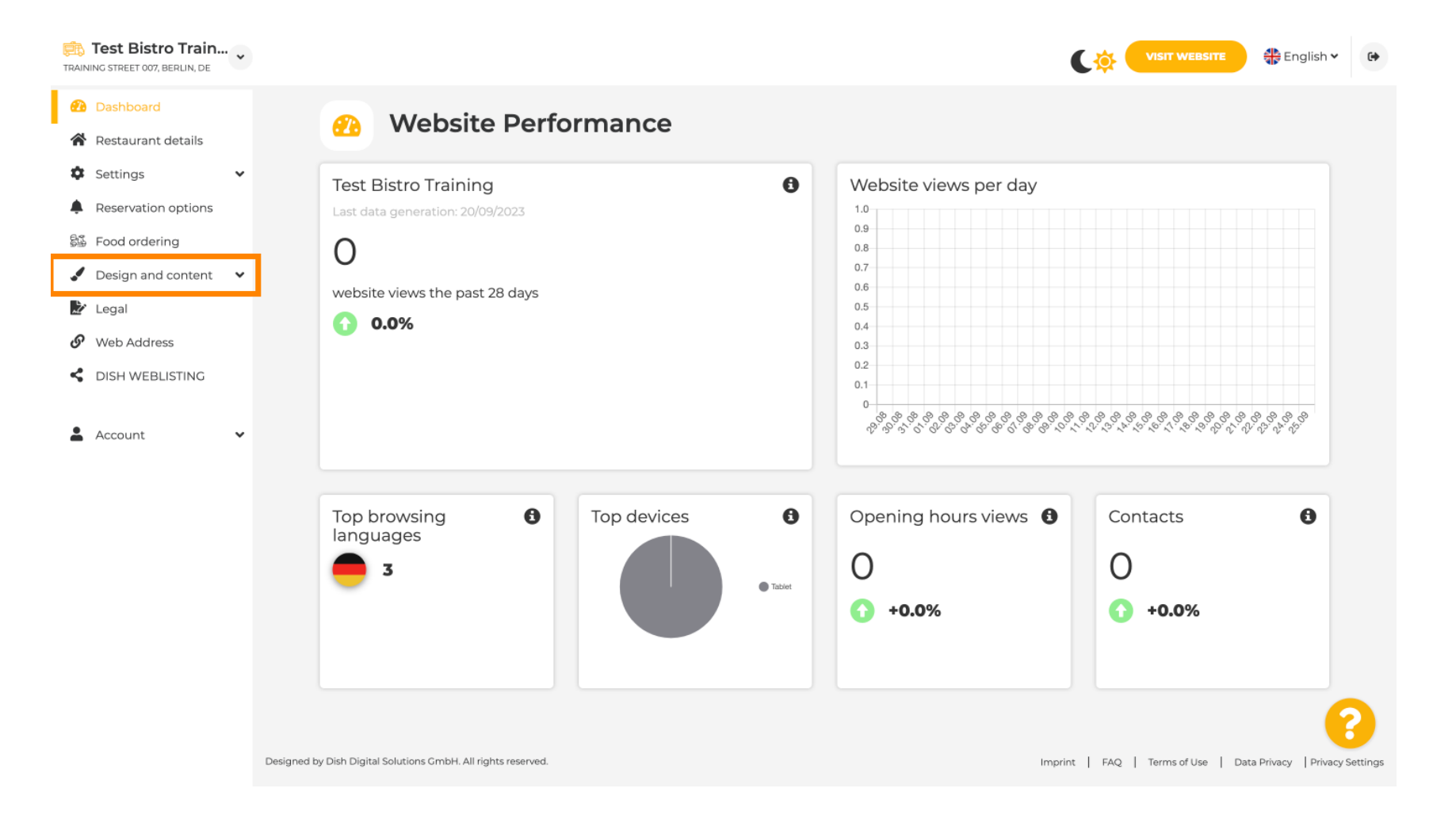

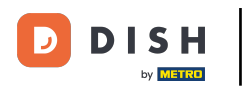

Choose Design Template to make changes to your template, fonts and other design aspects of your website.

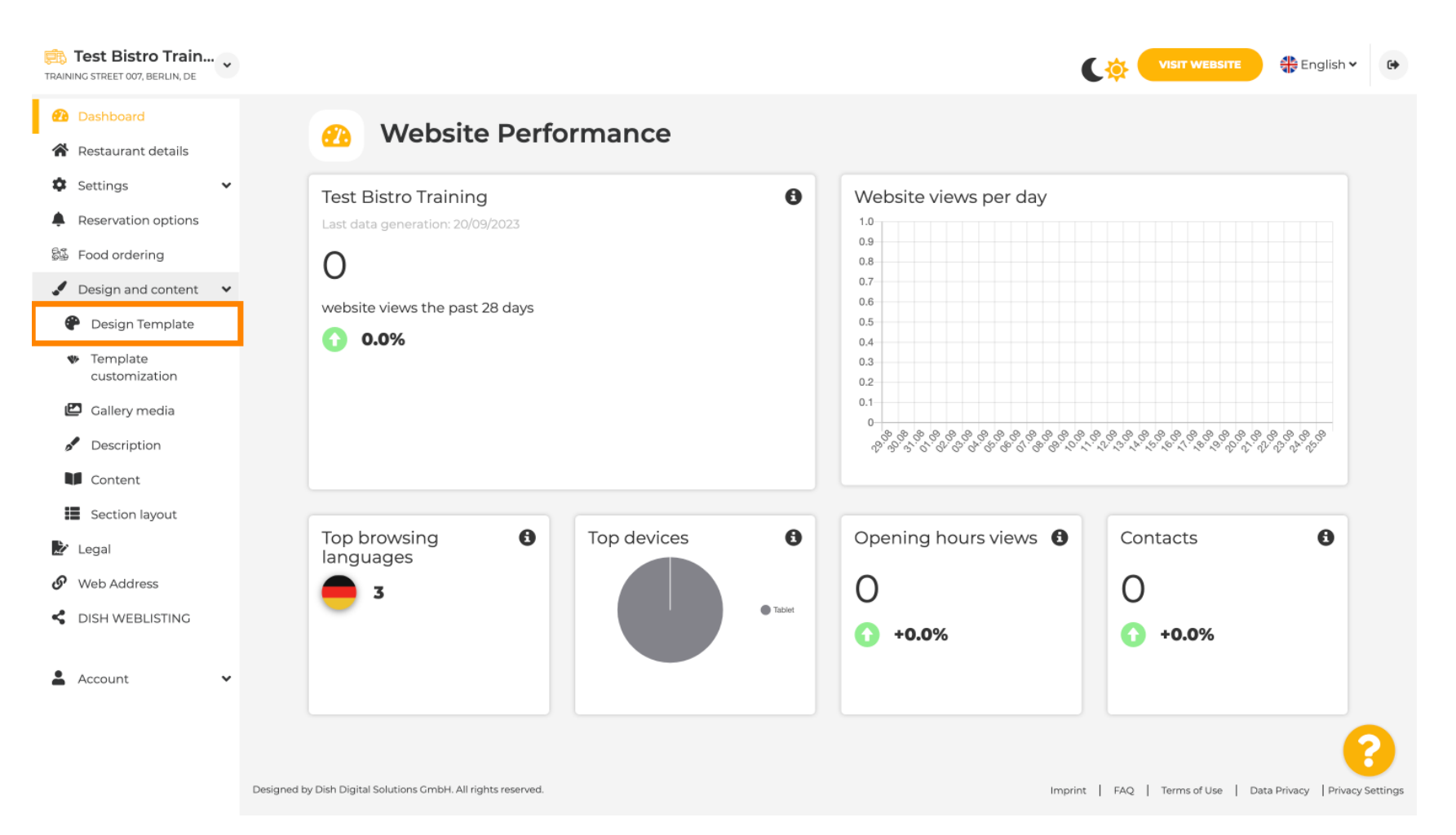

€

## You will see an overview of all design template what DISH Website provides you with. Scroll down to see all templates. Note: The current design template is highlighted in yellow.

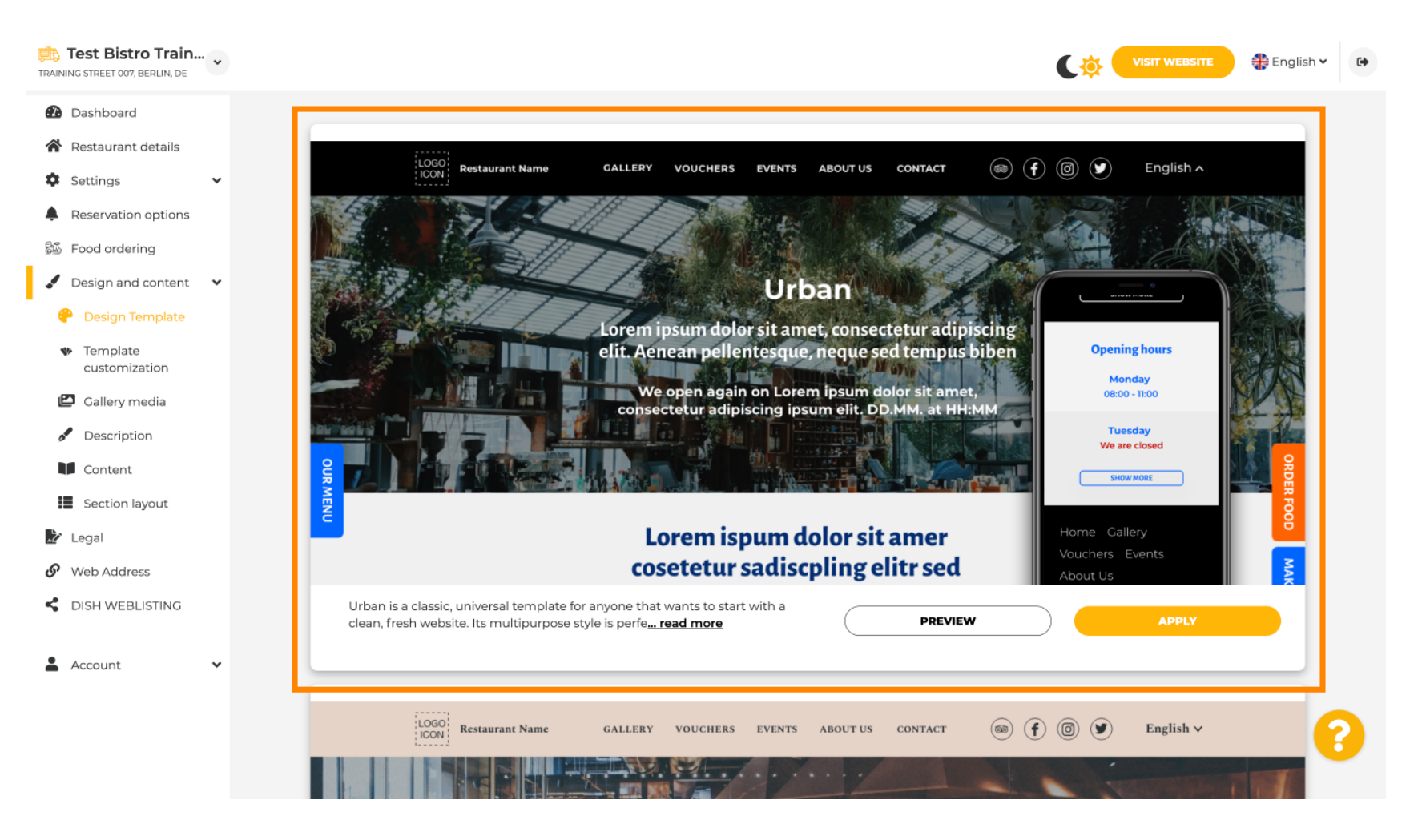

i

## The templates can be further customised by changing fonts, images, colours and logo. Note: This indicates "This template is currently applied to your website."

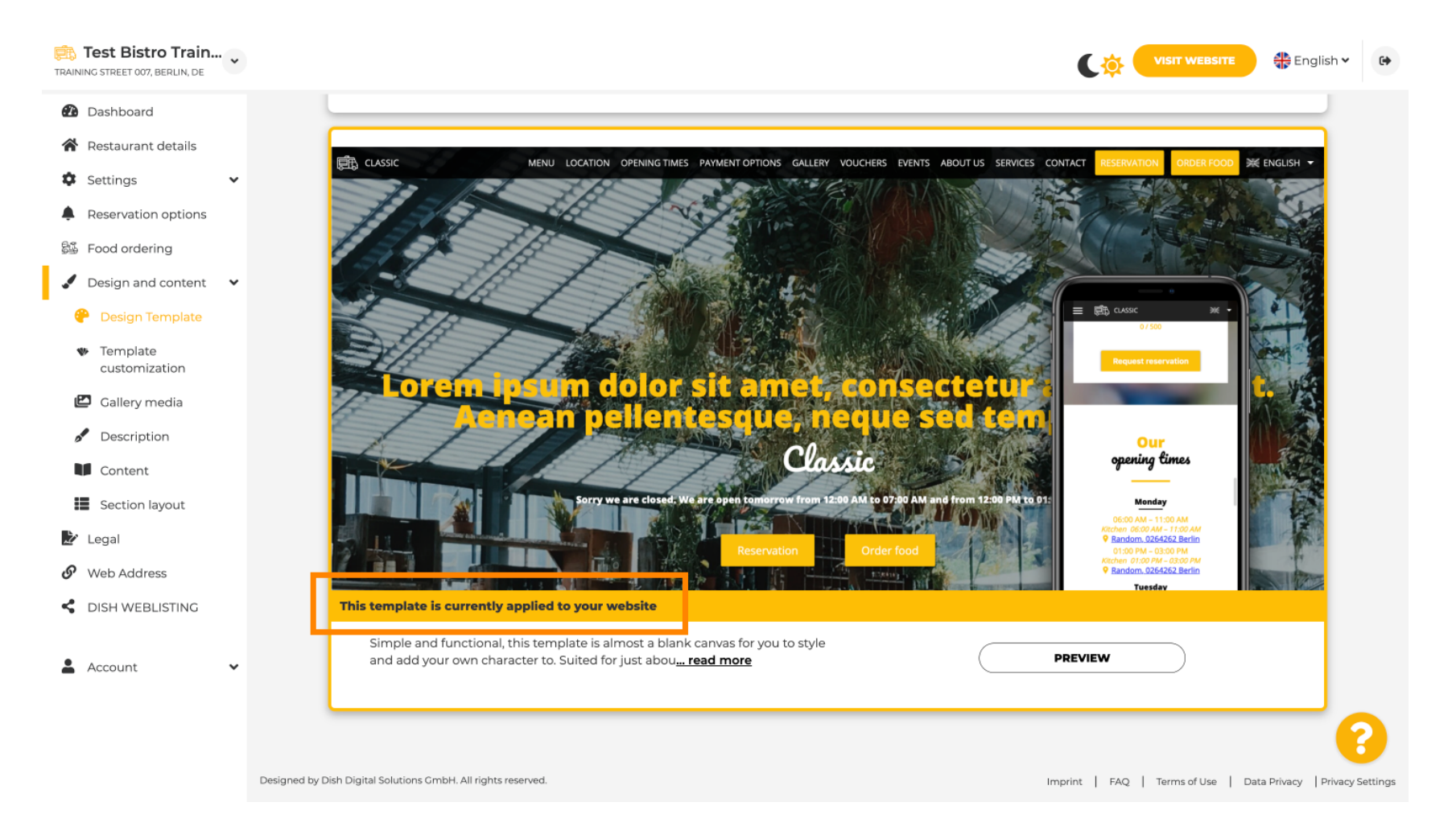

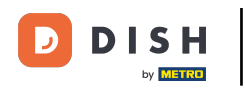

## Click PREVIEW to get an overview of the template.

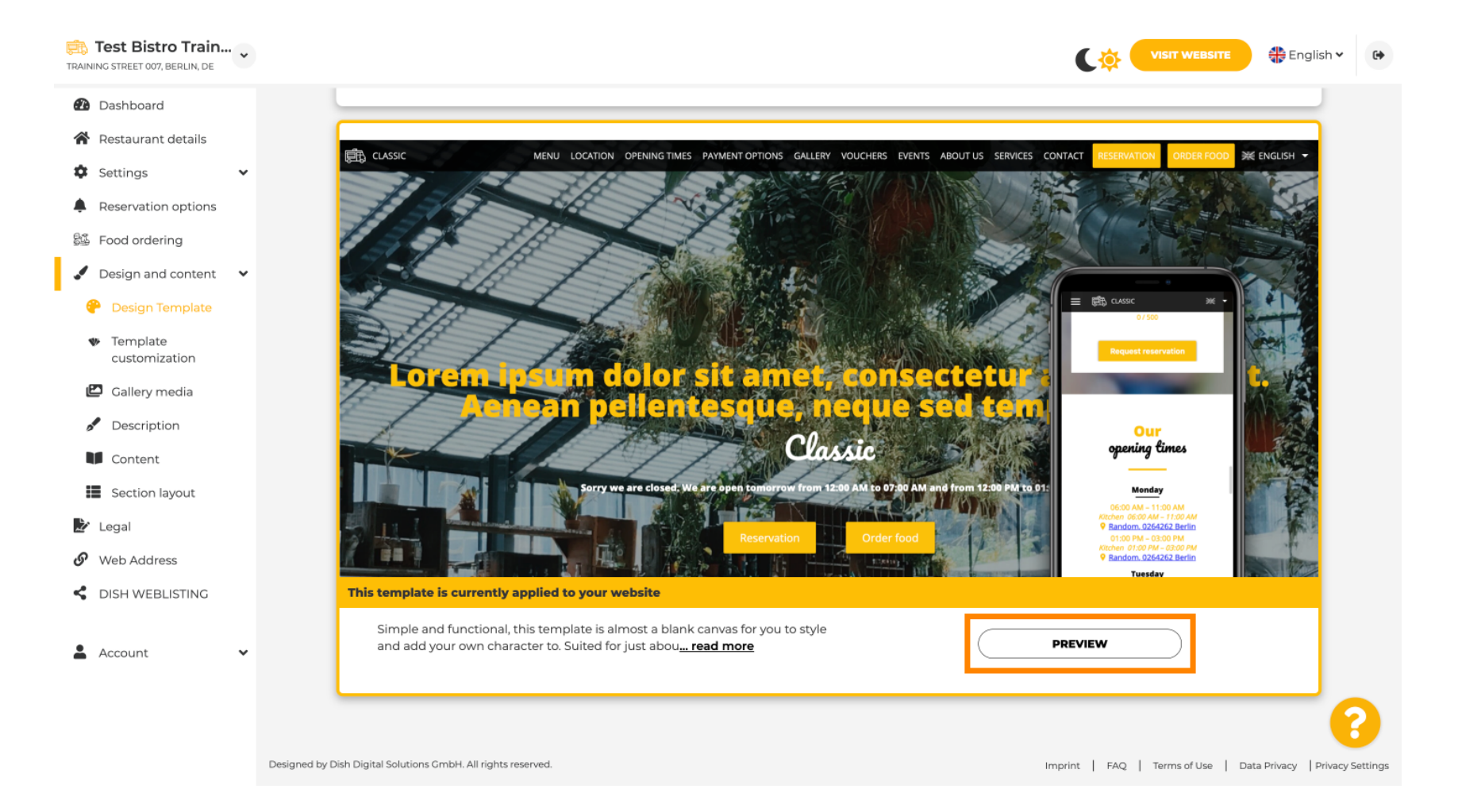

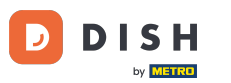

• You can then look at the different views here. Click for this on the desired icons.

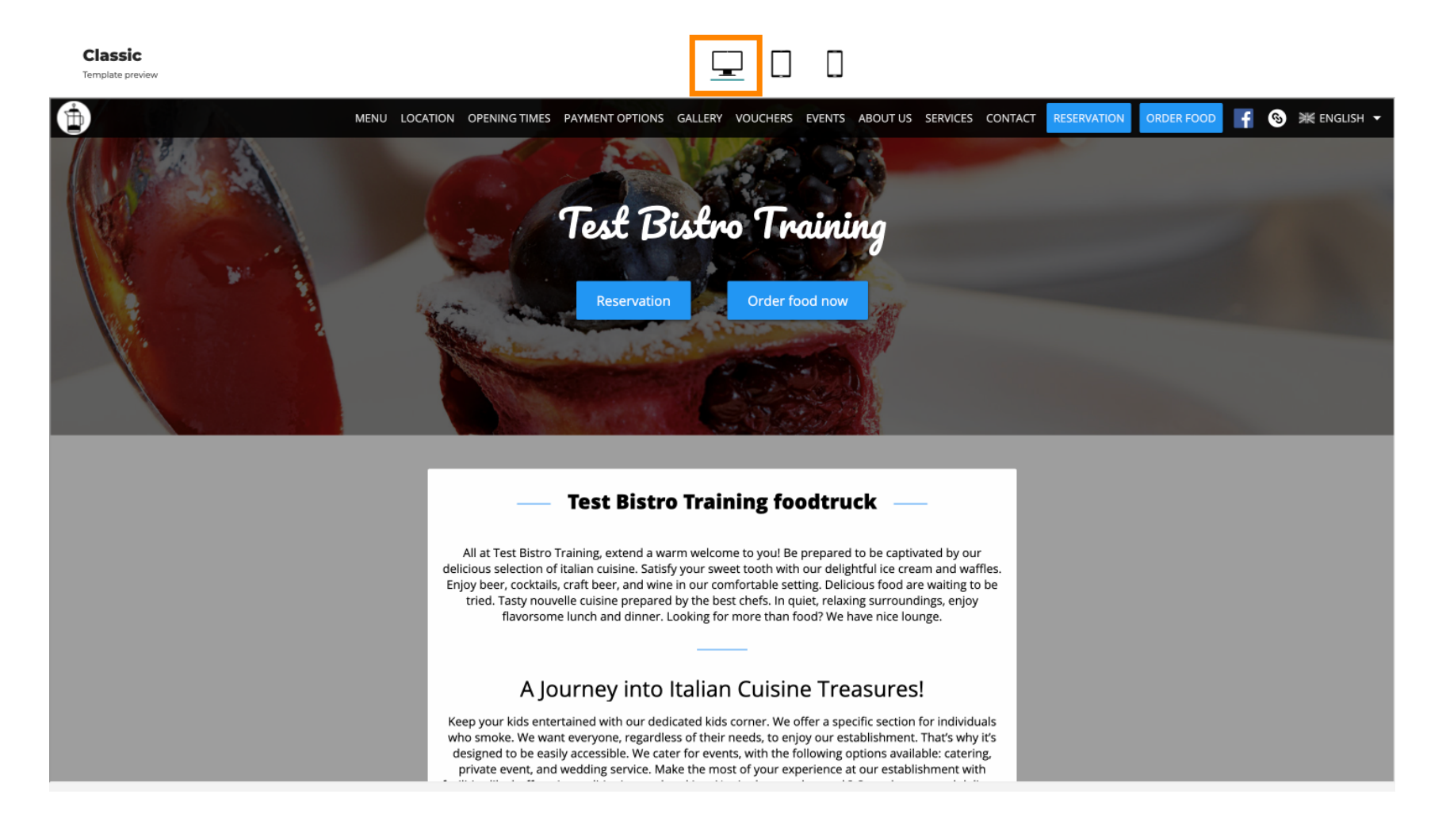

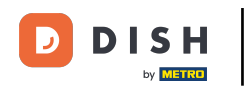

Click on the tablet icon. This is what the tablet view looks like.

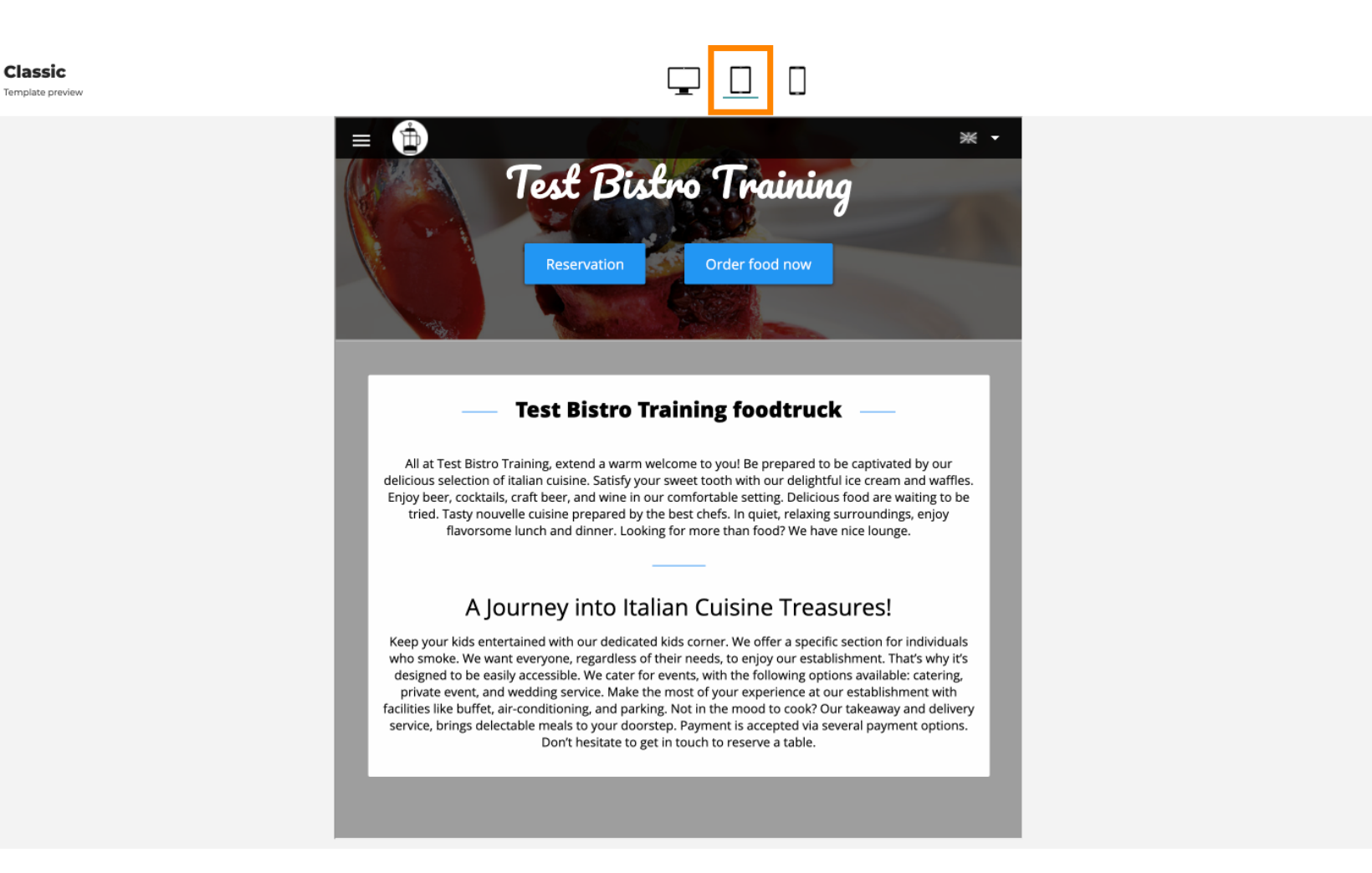

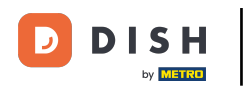

Click on the smartphone icon. This is how the smartphone view looks like.

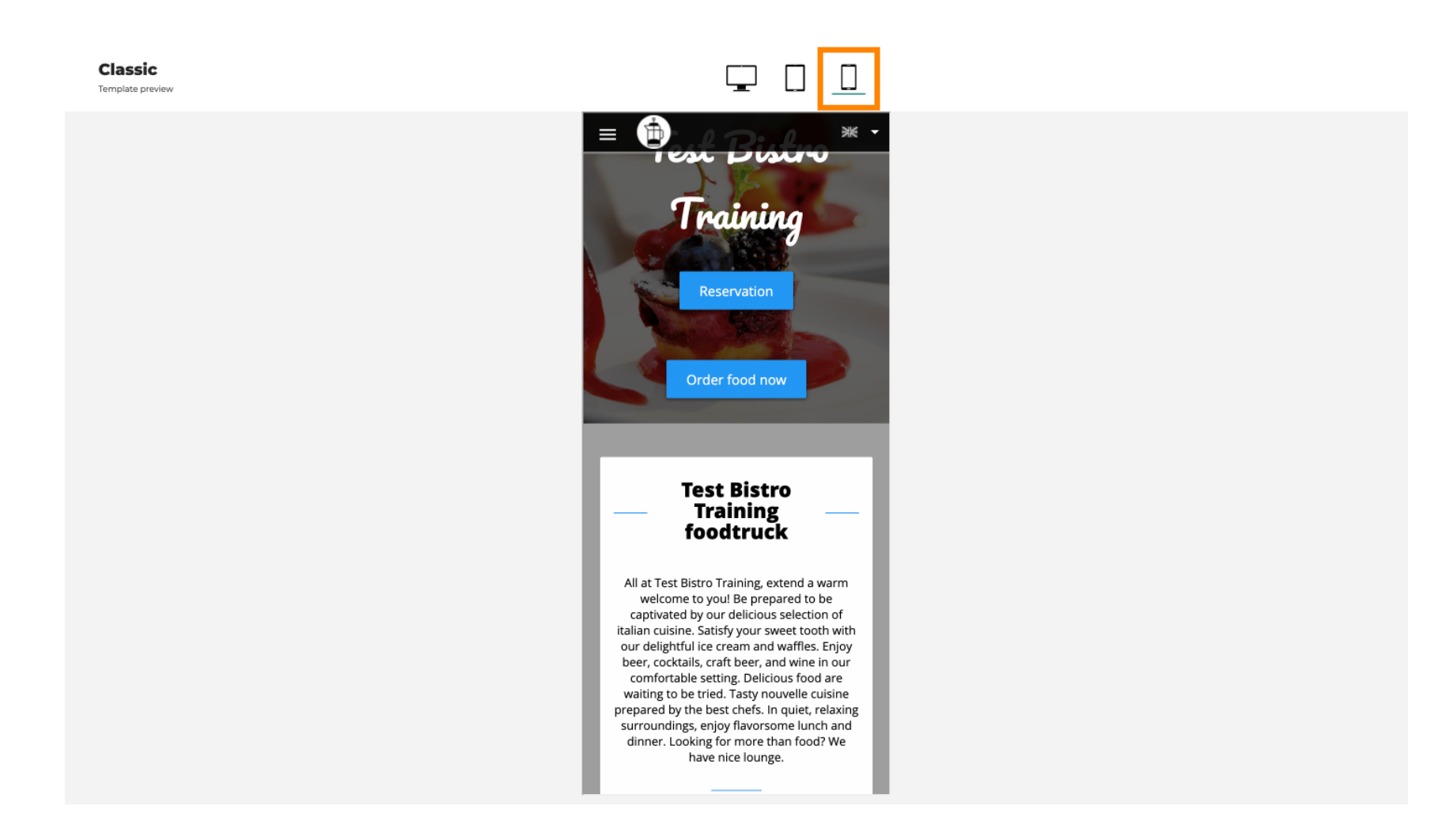

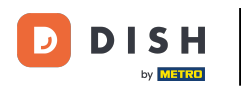

You can replace the current template with a new design by clicking APPLY. To get a preview, click PREVIEW.

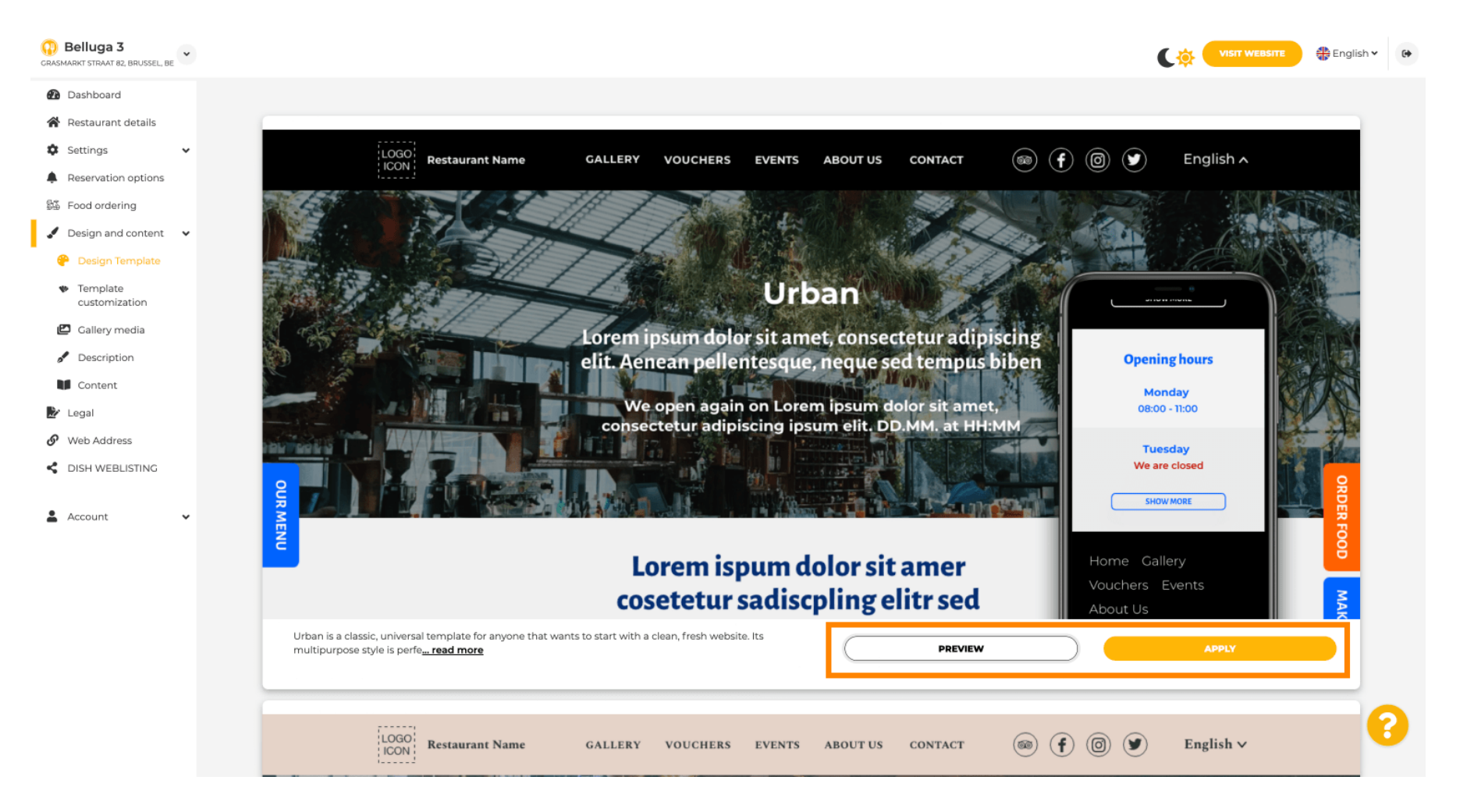

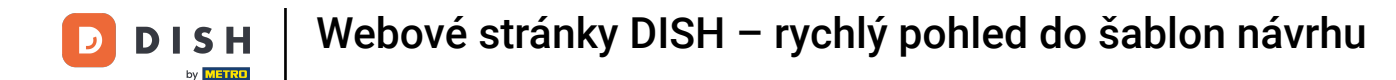

• Are you satisfied with the preview? Then click APPLY in the right corner.

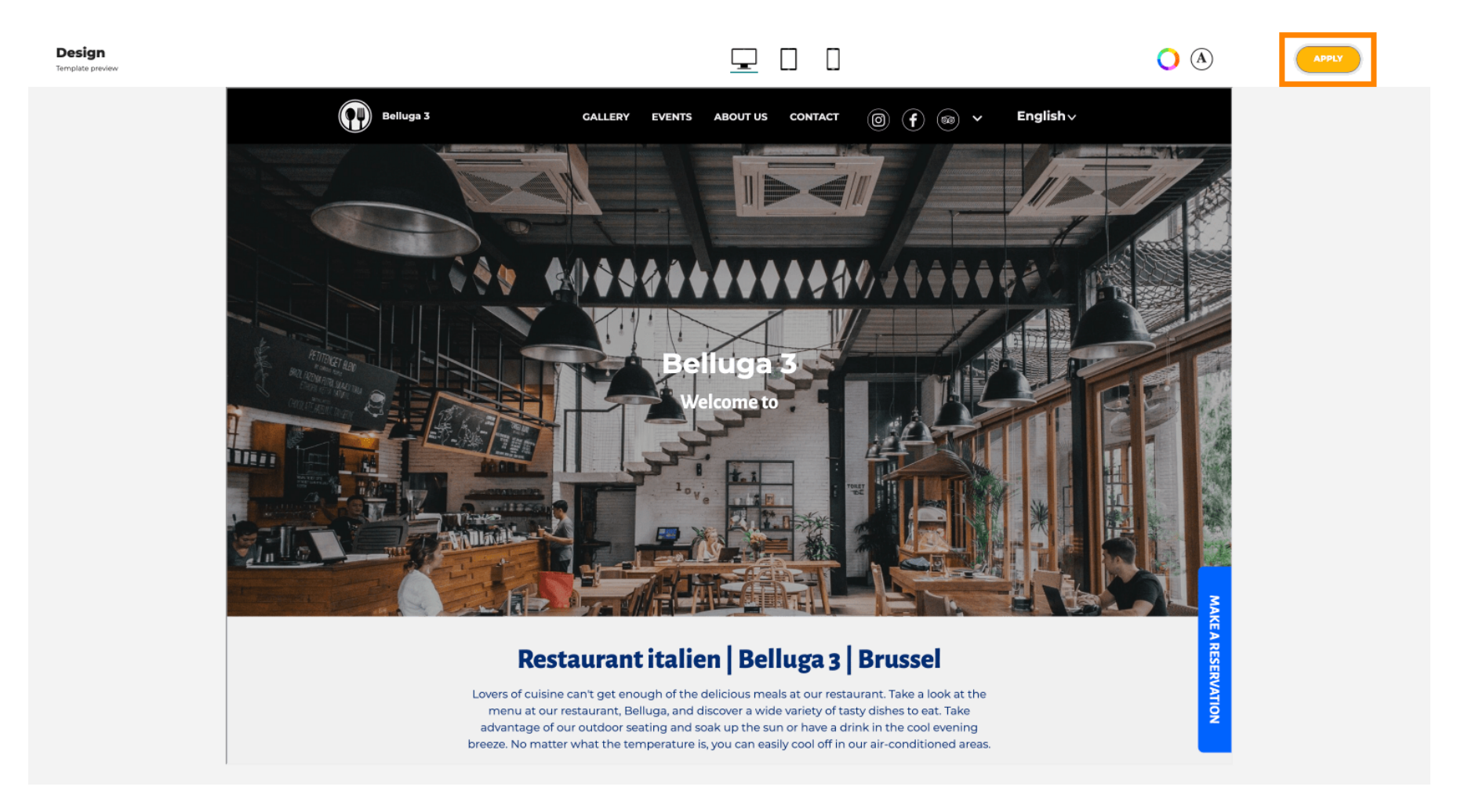

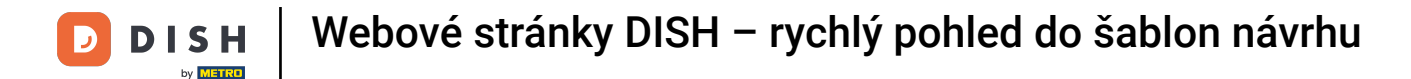

A green notification is displayed. Your website template has now been successfully updated.

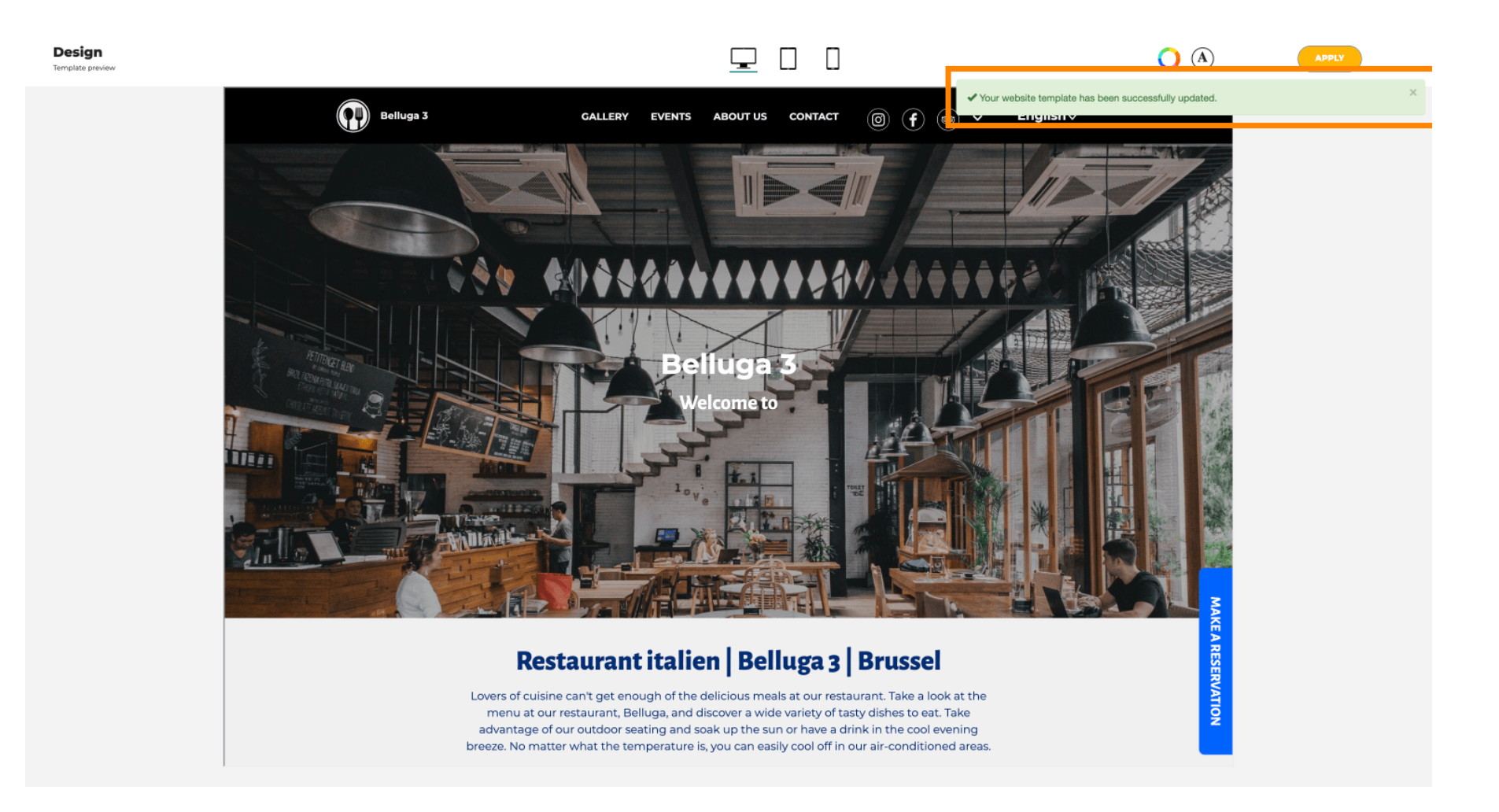

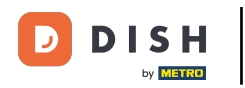

i

You now know how to change the design templates and have a brief overview of them. That's it! You are done.

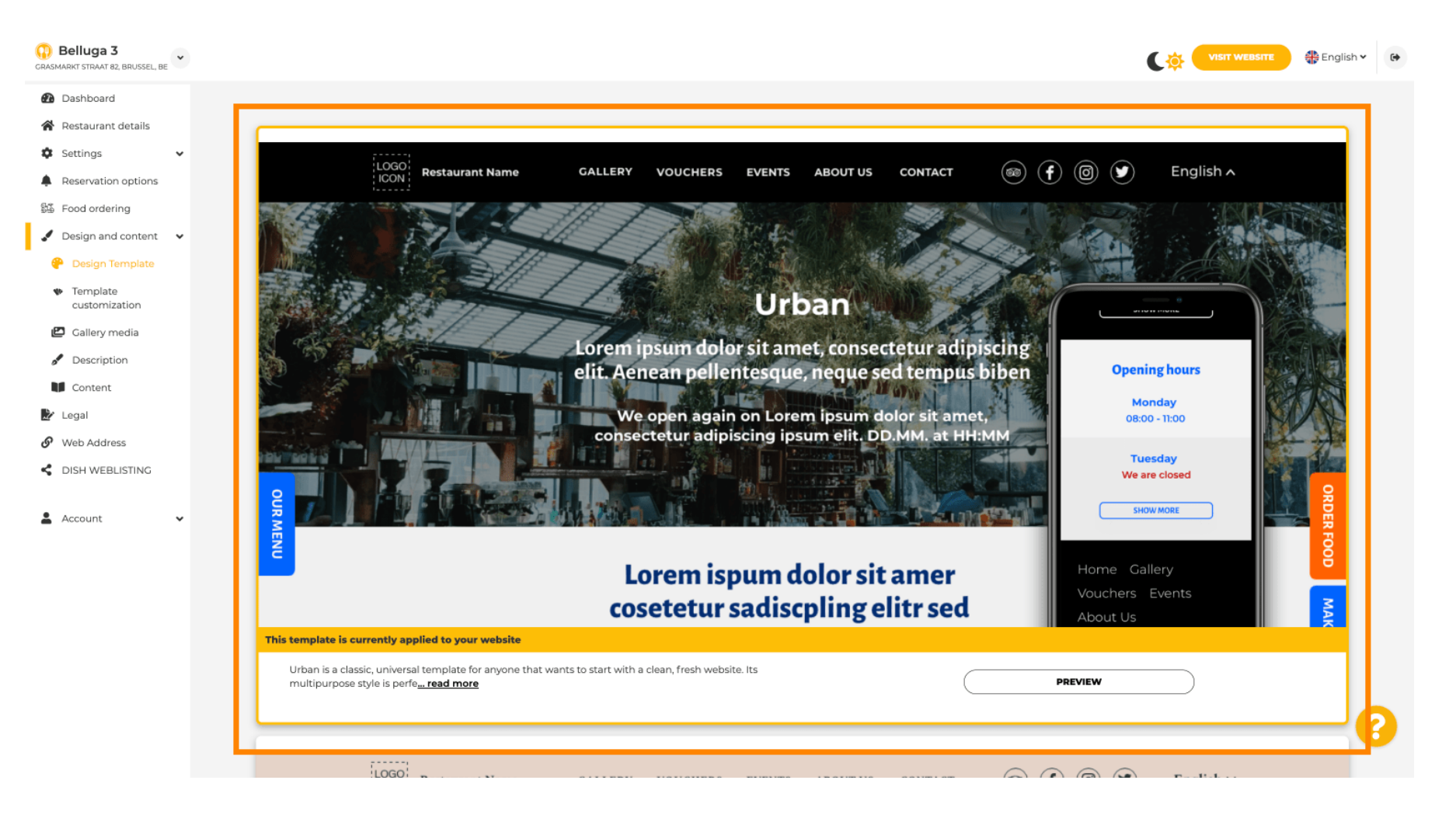

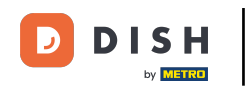

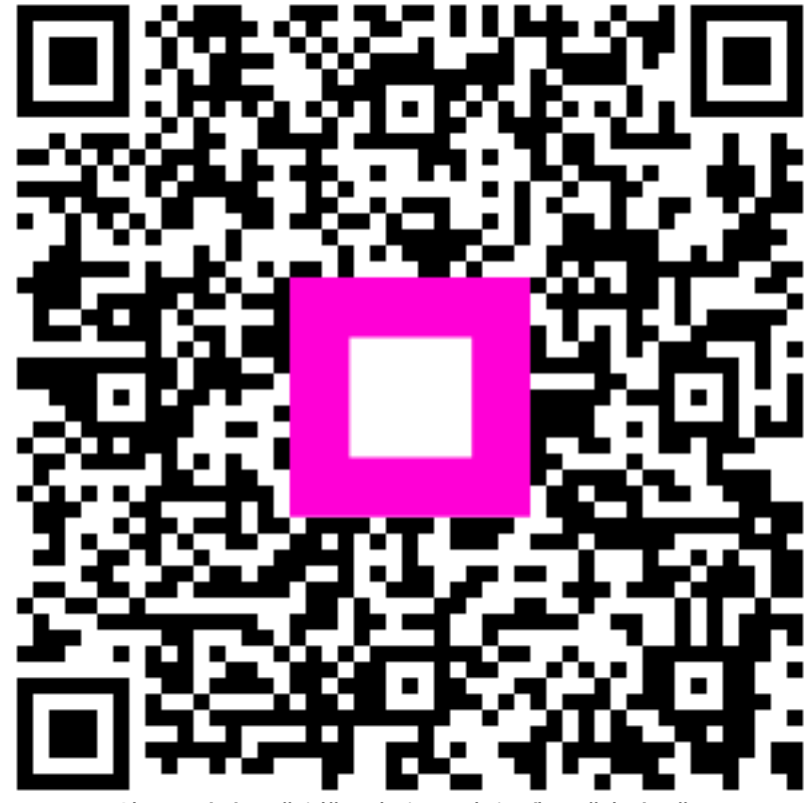

Skenováním přejděte do interaktivního přehrávače